# IBMU 电池监控仪

## 用户手册

资料版本:V1.2 归档时间:2023-09-07 BOM 编码:31013938

维谛技术有限公司为客户提供全方位的技术支持,用户可与就近的维谛技术有限公司办事处或客户服务中 心联系,也可直接与公司总部联系。

维谛技术有限公司

版权所有,保留一切权利。内容如有改动,恕不另行通知。

维谛技术有限公司

地址: 深圳市南山区学苑大道 1001 号南山智园 B2 栋

邮编: 518055

公司网址: www.Vertiv.com

客户服务热线: 4008876510

E-mail: vertivc.service@vertiv.com

# 特别申明

# 人身安全

1. 本产品安装必须由厂家或厂家授权代理商的专业工程师进行,调试必须由厂家指定的工程师进行,否则可能导致产品故障或危及人身安全。

2. 在对该产品进行安装和调试之前,务必详细阅读本产品手册和安全事项,否则可能导致产品故障或危及人身安全。

3. 本产品不可用作任何生命支持设备的电源。

## 设备安全

- 1. 若长时间存储或放置不使用,必须将本产品置于干燥、洁净和规定温度范围的环境中。
- 2. 本产品应在适当的工作环境中使用。
- 3. 禁止在以下工作环境中使用本产品:
  - 超出本产品技术指标规定的高温、低温或潮湿场所
  - 有导电粉尘、腐蚀性气体、盐雾或可燃性气体的场所
  - 有振动、易受撞的场所
  - 靠近热源或有强电磁场干扰的场所

# 免责

维谛技术不对以下原因造成的缺陷或故障负责:

- 超出产品规定的使用范围和工作环境
- 擅自改制或维修、错误安装、不当操作
- 遭遇不可抗力
- 其它违反本产品手册规定的事项

# 安装注意事项

### 安装采集端子

安装须知:

- 安装采样端子时,必须确保电池组已经处于离线状态,并设置了相应的断点。
- 采样端子连接件是采集模块连接电池极柱的必需配件,可能在项目开始前,已经根据电池极柱类型选择了 该项目电池适用的采样端子,作业时,如果发现采样端子不适用现场电池的极柱类型,可以联系华塑胡工 15336516593 进行采样端子适配和更换,切勿在装配测试线后用力按压。(采样端子清单见第三页)
- 各类型监测模块的采样端子形状略有不同,但安装方式相同。
- 在安装端子的时候,需要注意在拧螺丝的时候不能太用力导致插片变形,拧的时候需要手扶一下,保证插 片的方向不偏移位置

#### 插片安装的位置

从上到下的顺序依次为: 螺栓 → 弹垫 → 平垫 → 采样端子 → 电池连接条。 如下图所示:

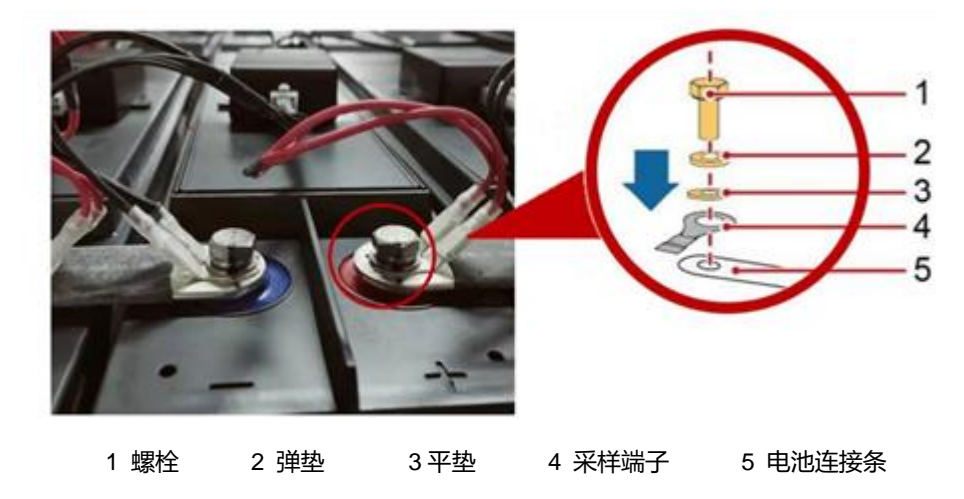

### 安装测试线

安装测试线的时候需要注意,黑色线接电池负极,红色线接电池正极,安装过程中需要把采集线的采集端子与插片 安装到位,防止误插或者根本没插到位导致后续数据采集不准。

在安装测试线得时候,需要注意不能用力弯曲测试线采集端子那一头,防止温度传感器损坏,或者采集端子与测试 线脱落。

## 模块安装

# 注意

• 调整、松开电池极柱连接条螺栓以及恢复电池组断点时,必须先将模块和测试线脱开,

• 禁止在模块和测试线处于已连接状态时进行以上操作,否则会损坏模块。

#### 安装和拆卸模块必须遵守以下顺序:

- 安装时:先安装测试线,再连接模块
- 拆卸时,先将模块与测试线脱离,再拆测试线

#### 安装位置:

电池侧面

使用模块自带 3M 双面胶固定,用玻璃胶加固,以防有模块脱落(注意清理电池上的油脂及灰尘)

电池上面

使用模块自带 3M 双面胶固定,常适用于模块侧面没有足够位置安装模块的场合

电池架上

使用电钻在电池架上打孔,通过模块自带耳朵打螺丝来固定,常适用于电池侧面、顶部没有足够位置安装 模块的场合

(注意防止铁屑飞溅和清理铁屑)

### TA 模块功耗极低,但如果电池长时间(一个月以上)处于离线状态时,建议将 TA 模块从负极拨出或拔出正极测 试线,使模块处于离线状态。(不建议多次插拔模块)

| 样式  | 货品编码        | 采样头外形 | 适用的电池                | 实例 |
|-----|-------------|-------|----------------------|----|
| 标准型 | HA-1166AAA1 | Z     | 适用于大部分不带连接条盖的<br>电池: |    |

双插片采样头选型表

| 样式  | 货品编码        | 采样头外形 | 适用的电池                  | 实例 |
|-----|-------------|-------|------------------------|----|
| 加长型 | HA-1168AAA1 |       | 适用于如下两种类型带盖连接<br>条的电池: |    |
| 直型  |             | 5     | 适用于如下类型带盖连接条的<br>电池:   |    |
| Z 型 | HA-1170AAA1 |       | 适用于如下类型带盖连接条的<br>电池:   |    |
| 加长型 | HA-1180AAA1 | 3-1-1 | 适用于如下两种类型带盖连接          |    |

# 版本信息

V1.0 (2019-05-27)

首次发布。

V1.1 (2021-07-30)

更新表 2-1 和图 2-1。

V1.2 (2023-09-06)

更新安装注意事项。

| 目 | 录 |
|---|---|
|   |   |

| 第一        | 章   | 概述                           | 1  |
|-----------|-----|------------------------------|----|
|           | 1.1 | 外观                           | 1  |
|           | 1.2 | 功能                           | 1  |
|           |     | טמעל                         |    |
| 第二        | 章   | 系统构成及模块描述                    | 2  |
|           | 2.1 | 系统构成                         | 2  |
|           | 2.2 | TA 模块                        | 4  |
|           | 2.3 | 收敛模块                         | 4  |
|           | 2.4 | TC 模块                        | 5  |
|           | 2.5 | 转换器                          | 6  |
| <u>~~</u> |     |                              | _  |
| 第二        | 二早  |                              | /  |
|           | 3.1 | 安装调试所需丄具                     | 7  |
|           | 3.2 | 安装调试步骤                       | 9  |
|           | 3.3 | 设备安装                         | 10 |
|           |     | 3.3.1 给电池编号                  | 10 |
|           |     | 3.3.2 连接 TA 测试线              | 10 |
|           |     | 3.3.3 TA 模块安装                | 11 |
|           | 3.4 | 设置 TA 模块地址                   | 12 |
|           |     | 3.4.1 CT 及 TC 模块的安装、接线、地址设置  | 15 |
|           |     | 3.4.2 收敛模块的安装以及与 TA、TC 模块的接线 | 16 |
|           |     | 3.4.3 线缆布局                   | 17 |
| 第四        | 〕章  | 开机运行                         | 18 |
|           | 4.1 | 快速设置                         | 18 |
|           | 4.2 | 实时数据查询                       | 18 |
|           | 4.3 | 告警查询                         | 19 |
|           | 4.4 | 手动内阻测试及基准值设置                 | 19 |
|           | 4.5 | 电压内阻温度精度核对方法                 | 20 |

| 第五章 | 接入第三方监测系统           | 21 |
|-----|---------------------|----|
| 5.1 | 通过串口接入              | 21 |
| 5.2 | 2 通过网络口接入           | 21 |
| 5.3 | 3 通过干接点接入           | 21 |
| 第六章 | 高级设置                | 22 |
| 6.1 | 告警上下限修改             | 22 |
| 6.2 | 2 内阻设置              | 22 |
| 6.3 | 3 同一 COM 口接多组 TA 模块 | 22 |
| 6.4 | 1 在线程序升级            | 22 |
| 6.5 | 5 开启容量估算功能(可选功能)    | 24 |
| 6.6 | 6 每组大于 200 节的设置方法   | 24 |
| 第七章 | 全部菜单功能说明            | 26 |
| 附录一 | 阀控式铅酸蓄电池安时数与内阻对应表   | 28 |
| 附录二 | 产品中有害物质的名称及含量       | 29 |

# 第一章 概述

IBMU 电池监测系统一般由 TA 模块、TC 模块与收敛模块组成,收敛模块带 LCD 显示,并可以将数据通过 RS485 或网络口上传。远程监控时,可以用一台计算机通过网络或串口连接到蓄电池监测设备上,该计算机上需安装专用监测服务软件,提供数据查看及远程控制。另外根据现场具体情况可能还包括安装机柜等。

1.1 外观

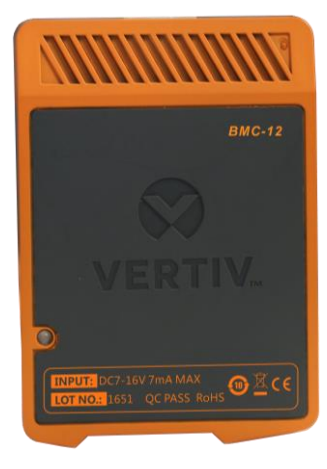

图 1-1 IBMU 电池监控仪外观

# 1.2 功能

电池监测系统标准配置可以实现下面功能:

- 在线监测单体电池电压、单体内阻、单体电池温度、组压、充放电电流及环境温度
- 超限时自动告警
- 现场显示功能
- 设备带数据保存功能,并可通过 RS485 或网络口上传数据
- 带两个干接点输出
- 7 英寸显示屏 (可选)
- 将 UART 转成 RS485 的转换器 (可选)

# 第二章 系统构成及模块描述

本章详细描述电池监控仪的系统构成及模块描述。

## 2.1 系统构成

标准配置的主要部件见表 2-1。

| 编号 | 图片 | 名称       |
|----|----|----------|
| 1  |    | TA 模块    |
| 2  |    | 收敛模块     |
| 3  |    | TC 模块    |
| 4  |    | 电流互感器    |
| 5  |    | TA 测试线   |
| 6  |    | TC 测试线   |
| 7  |    | IBMU 通信线 |

表 2-1 标准配置主要部件

| 编号 | 图片        | 名称   |
|----|-----------|------|
| 8  |           | 电源线  |
| 9  | VERTIV.   | 监控单元 |
| 10 | Conterner | 转换器  |

TA 模块采集每节电池的电压、内阻与温度,TC 模块采集电池组的充放电电流与环境温度,通过 UART 总线互连后接到收敛模块上,收敛模块通过串口或网络口接到后台服务器上,实现远程集中管理。系统拓扑图如下:

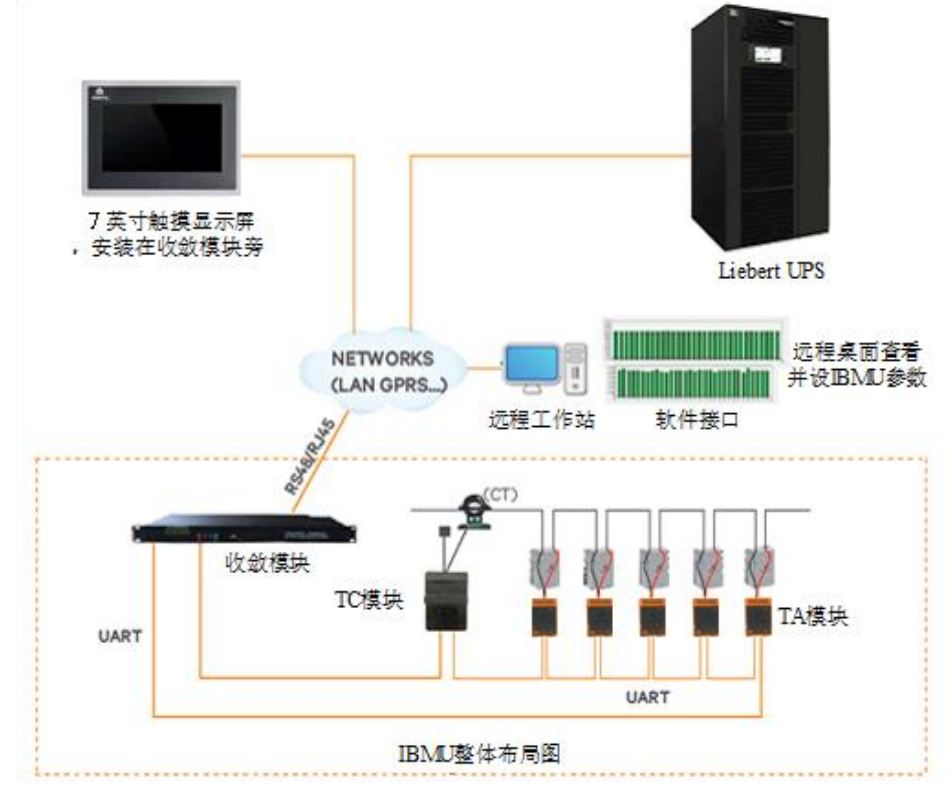

图 2-1 拓扑图

### 2.2 TA 模块

TA 模块能监测单只电池的电压、内阻与温度,并通过通信口将数据上传给收敛模块,TA 模块本身不具备告警判断功能。 TA 模块由电池供电,2V 模块正常工作时吸收电流为 7mA,最大不大于 13mA,6V、12V 模块正常工作时吸收电流为 3mA,最大不超过 7mA。需要注意的是,2V 模块只能用在监测 2V 的电池上,6V、12V 也一样,否则会损坏模块,接 口说明如下图。

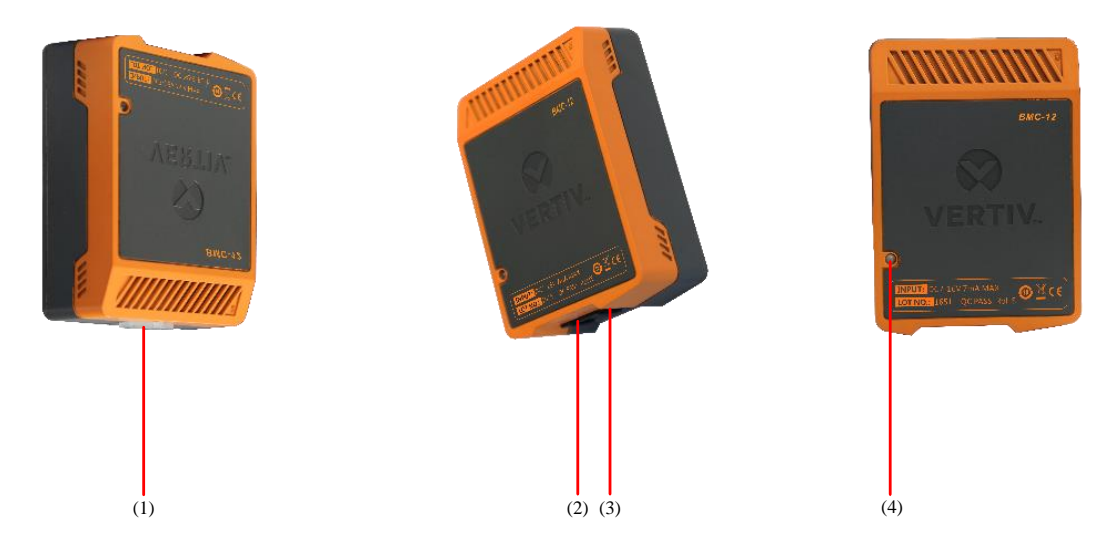

图 2-2 TA 模块

| 编号      | 名称           | 说明                               |  |
|---------|--------------|----------------------------------|--|
| (1)     | J1 接口        | 接电池正负极                           |  |
| (2)、(3) | COM1/COM2 接口 | 两个接口内部并列,为 UART 口,用于 TA 模块间通信级连用 |  |
| (4)     | 指示灯          | 红绿双色 LED 灯:绿灯为电源灯,红灯为通信灯         |  |

注: TA 模块 H×W×D=83×60×29 (单位: mm)

### 2.3 收敛模块

收敛模块可以从 TA 模块中逐个读取电压、内阻与温度值,并进行分析处理与显示,一个收敛模块最多可以监测六组电池,具体功能如下:

- a) 轮巡读取每个 TA 模块测得的电池电压、内阻与温度值
- b) 带 LCD 显示,可查询实时监测数据及历史告警记录
- c) 可设置上下限值与运行参数
- d) 自动告警功能,告警时 LED 灯亮,蜂鸣器响,同时对应干接点闭合
- e) 带一个 RS485 口与一个网络,可接入到上位机

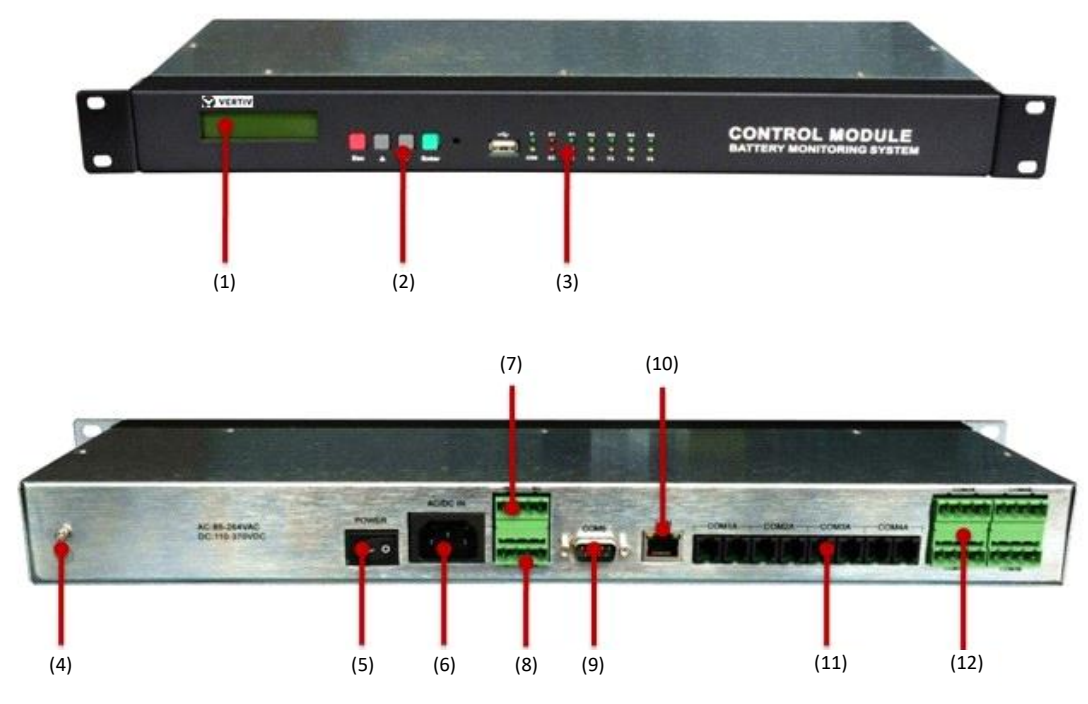

图 2-3 收敛模块

| 编号   | 名称              | 说明                                                                                                    |
|------|-----------------|----------------------------------------------------------------------------------------------------|
| (1)  | LCD显示屏          | 两行中文显示, 122X32                                                                                                    |
| (2)  | 按键              | 共4个按键,"Esc"为退出键,"▲""▼"为翻页键, "Enter"为确认键                                                                                                    |
| (3)  | 指示灯             | P为电源灯,通电后常亮;USB亮时表示设备有故障;E1亮时表示有通信故障,<br>E2亮是表示电池告警;R1/T1为COM1的数据收发灯,接收到数据时R1亮,发<br>送出数据时T1亮,R2/T2、R3/T3、R4/T4、R5/T5分别对应COM2、COM3、<br>COM4与COM5 |
| (4)  | 接地点             | 接机房地                                                                                                    |
| (5)  | 电源开关 控制收敛模块电源输入 |                                                                                                    |
| (6)  | 电源输入口           | 85~264VAC输入,模块消耗功率最大不超过15W                                                                                                    |
| (7)  | 数字量输入口          | IN1、IN2,可输入两个外部数字量                                                                                                    |
| (8)  | 干接点             | J1为设备或通信告警,J2为电池告警,DC220V/1A                                                                                                    |
| (9)  | COM5口           | 数据上传口,接上位机,RS485,5脚为正9脚为负,波特率为19200BPS                                                                                                    |
| (10) | LAN口            | 可直接接入LAN网络,支持MODBUS/TCP与SNMP协议                                                                                                    |
| (11) | COM1A ~ COM4A   | 接TA模块与TC模块,一个端口最多支持240个模块,总共最多支持960个模块                                                                                                    |
| (12) | COM1B ~ COM4B□  | 12V电源输出口, 3脚为+, 4脚为-, 1、2脚为空                                                                                                    |

注:收敛模块 H×W×D=483×116×45 (单位:mm)

# 2.4 TC 模块

TC 模块能监测一组电池的充放电电流与一个环境温度,可通过 UART 口与收敛模块进行通信,一组电池需要一个 TC 模块,接口说明如下图。

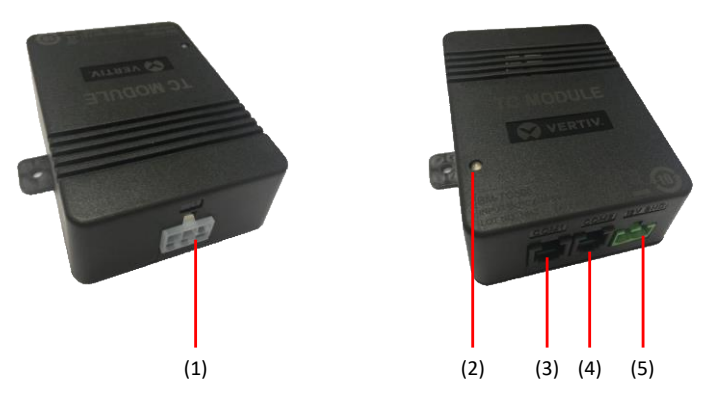

| 图 2-4 TC | 模块 |
|----------|----|
|----------|----|

| 编号      | 名称         | 说明                                  |
|---------|------------|-------------------------------------|
| (1)     | J1□        | 接电流互感器与环境温度传感器                      |
| (2)     | 指示灯        | 黄绿双色LED灯:绿灯为电源灯,黄灯为通信灯              |
| (3)、(4) | COM1/COM2□ | 两个口内部并列,为UART口,用于与TA模块与转换器间通信级连用    |
| (5)     | VIN□       | 电源输入口,DC8-13V,左正右负,由收敛模块供电,最大功率小于1W |

注: TC 模块 H×W×D=83×60×29 (单位: mm)

# 2.5 转换器

转换器仅用于不带收敛模块直接将 TA 模块接入到第三方系统时采用,作用是将 UART 口转换为 RS485 口。 一般每 130 个 TA 模块需配置一个转换器,接口说明如下图。

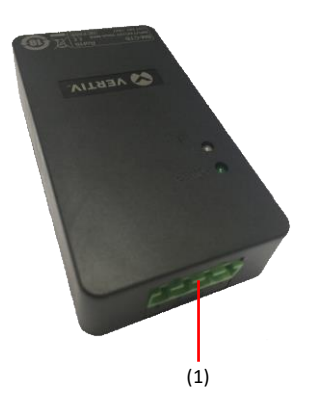

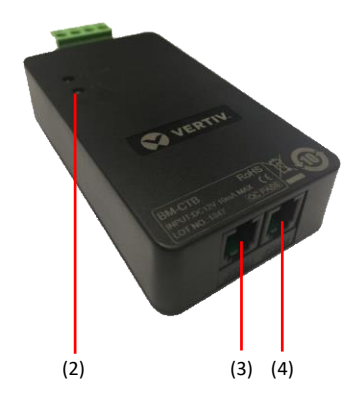

图 2-5 转换器

| 编号      | 名称         | 说明                                            |
|---------|------------|-----------------------------------------------|
|         |            | 四芯,接收敛模块的COM1或COM2口,从左到右为B、A、+、-,B为RS485的-,   |
| (1)     | 通信电源口      | A为RS485的+,波特率为9600BPS,+/-为DC12V电源的正负输入,最大消耗功率 |
|         |            | 为0.3W                                         |
| (2)     | 指示灯        | LED灯,绿灯为电源灯,红灯为通信灯                            |
| (3)、(4) | COM1/COM2□ | 两个口内部并列,为UART口,用于与TA模块级连用                     |

注:转换器 H×W×D=90×50×21 (单位:mm)

# 第三章 安装

#### 本章介绍设备安装步骤。

# 3.1 安装调试所需工具

| 编号 | 图片   | 名称                                    |  |  |  |  |  |  |  |  |
|----|------|---------------------------------------|--|--|--|--|--|--|--|--|
|    | 安装工具 |                                       |  |  |  |  |  |  |  |  |
| 1  |      | 刺轮扳手<br>12902<br>套筒头<br>12307/309/311 |  |  |  |  |  |  |  |  |
| 2  |      | 万用表<br>VC9807A+                       |  |  |  |  |  |  |  |  |
| 3  |      | 钳型表<br>VC3266D                        |  |  |  |  |  |  |  |  |
| 4  |      | 剥线钳<br>91108                          |  |  |  |  |  |  |  |  |
| 5  |      | 大十字绝缘螺丝刀<br>61213                     |  |  |  |  |  |  |  |  |

| 编号 | 图片   | 名称                |
|----|------|-------------------|
|    | 安装工具 |                   |
| 6  |      | 小一字绝缘螺丝刀<br>61311 |
| 7  |      | 小十字绝缘螺丝刀 61211    |
| 8  |      | 尖嘴钳<br>70124A     |
| 9  |      | 斜口钳<br>70221A     |
| 10 |      | 多功能网线钳 CP-376TR   |
| 11 |      | 电工剪<br>03131      |

#### 第三章安装 9

| 编号 | 图片 | 名称            |  |  |  |  |  |  |  |
|----|----|---------------|--|--|--|--|--|--|--|
|    |    |               |  |  |  |  |  |  |  |
| 12 |    | 活动扳手<br>47222 |  |  |  |  |  |  |  |
|    |    |               |  |  |  |  |  |  |  |
| 13 |    | 笔记本电脑         |  |  |  |  |  |  |  |
| 14 |    | 485 转换器及连线    |  |  |  |  |  |  |  |

## 3.2 安装调试步骤

根据站点的大致情况,维谛技术将为用户提供相应的施工方案,工程图纸,其中包括设备配置、接线方法及接线图等。 安装调试具体步骤如下:

- 1. 清点设备。根据装箱单核对设备及配件
- 2. 施工方案说明。根据工程图纸与现场情况确定设备安装位置、走线方法等,并向用户说明与取得用户认可
- 3. 固定设备
- 4. 布线
- 5. 通电调试
- 6. 验收
- 7.培训

下面将对以上内容进行详细说明。

### 3.3 设备安装

#### 3.3.1 给电池编号

在将 TA 模块安装到电池上之前,需先给电池编号。每组电池正端的第一节电池为 1 号电池,第二节为 2 号电池,依次 类推,电池组负端的第一节电池编为最后一节电池,必须严格按照此方法给电池编号。编号时将对应的标签贴到蓄电池 外壳容易看到的位置。

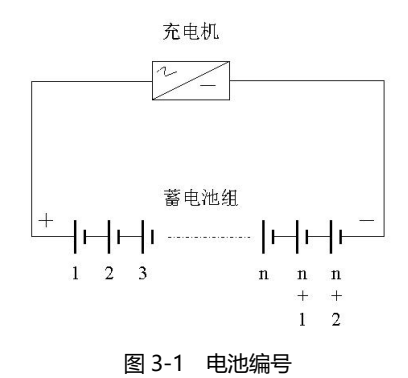

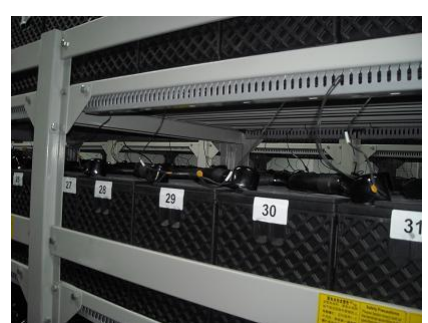

图 3-2 电池编号示意图

#### 3.3.2 连接 TA 测试线

每节电池上需安装一根 TA 测试线,最好是在安装电池连接条时一起安装。将红色线的端子头装在电池的正极极柱上(如下图(1)),黑色的装在电池的负极极柱上(如下图(2))。

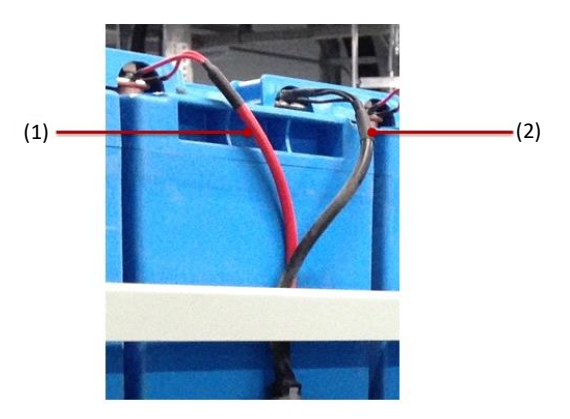

图 3-3 连接 TA 测试线

需要注意的是 TA 测试线必须安装在电池间连接条(电缆)的外侧,不允许夹在电池极柱与连接条间,如下图所示。

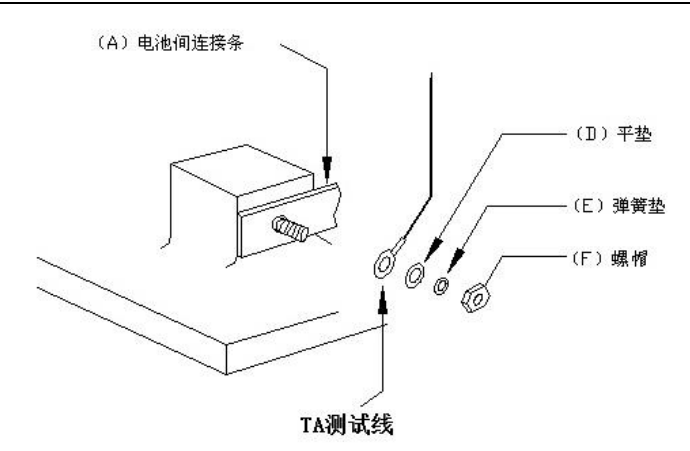

图 3-4 如何连接 TA 测试线

请务必记住,在所有安装调试工作结束后,必须对每个电池极柱螺丝松紧度进行检查并做上标记,具体方法如下: 用手尝试转动电池极柱上的采样端子,确认已牢固拧紧后用油性记号笔按下图所示在螺丝上作上标记。

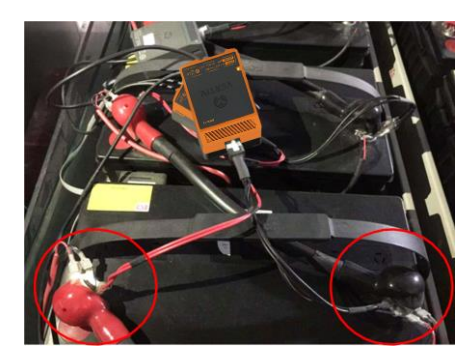

图 3-5 电池极柱螺丝松紧度检查及标记

#### 3.3.3 TA 模块安装

选择电池合适的位置安装 TA 模块,一般通过背面自带的双面胶直接粘到电池的侧面或者正面,注意装在正面时不能粘 在安全阀上面 (如下图 (1) 所示)。将 TA 测试线插头插到 TA 模块的接 J1 口,并将 TA 通信线的一端接到模块的 COM2 口,另一端等设完地址后再接到下一个模块的 COM1 口 (如下图 (2) 所示)。此时 TA 模块已经通电工作,绿灯应常亮。

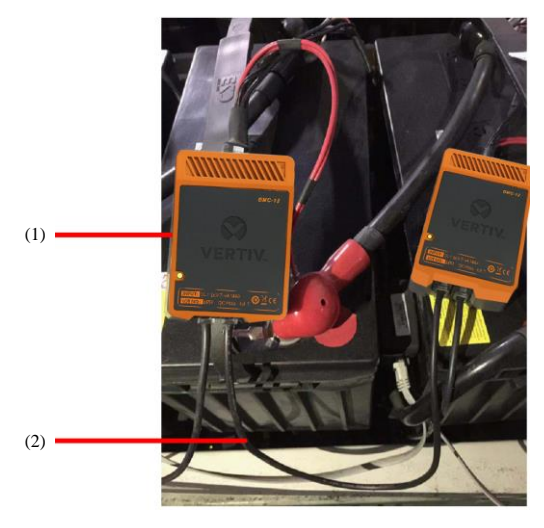

图 3-6 连接 TA 模块

TA 模块虽然只消耗很微小的电流,但如果安装好后长时间(一个月以上)不给电池充电时,建议将 TA 测试线从 J1 口 拔出。

### 3.4 设置 TA 模块地址

#### 方法 1: 用 TA 地址修改器修改 TA、TC 模块地址

以两组每组 32 节为例, 第一组 TA 地址设置为: 1~32, TC 地址设置为: 241 (TA、

TC 默认地址均为 1), 第二组 TA 地址设置为: 1~32, TC 地址设置为: 241, 地址修改完成后, 将第一组接到收敛模块 COM1A 口, 第二组接到 COM2A 口。

#### 修改 TA 模块地址

打开侧面开关→用通信线连接 TA 模块→按"▲▼键"设置地址→按"Enter"键确认修改→状态灯变为绿灯表示修改成功,变为红灯表示修改失败。

#### 修改 TC 模块地址

打开侧面开关→用通信线连接 TC 模块→按"ESC"键,通过"▲▼键"设置地址→按"Enter"键跳转到"H-A"界面→通过"▲▼ 键"选择"H-C" →按"Enter"跳转到"96"界面→按"Enter"键跳转到地址界面→按"Enter"键确认修改。

#### 注意事项:

1."H-A"表示修改 TA 地址,打开侧面电源开关,默认修改 TA 地址。

2."H-C"表示修改 TC 地址, 需要按上述操作修改为 TC 地址模式。

3."96"为波特率,修改 TA、TC 地址波特率都是 9600。

4. 每个 TA、TC 模块都需要单独设置地址,出厂时地址都是 1。

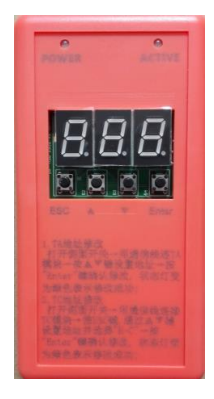

图 3-7 修改模块地址

用 TA 地址修改器可以更加方便快捷得修改 TA、TC 模块地址,特别是大批量修改时。如果需要 TA 地址修改器时,可直接与我们联系购买。

#### 方法 2: 用收敛模块修改 TA、TC 模块地址

以两组每组 32 节为例,第一组 TA 地址设置为:1-32, TC 地址设置:241 (TA、TC 默认地址均为 1),第二组 TA 地址 设置为:1-32, TC 地址设置为:241,地址修改完地址后,将第一组接到收敛模块 COM1A 口,将第二组接到 COM2A 口。

修改 TA、TC 模块地址时,每次收敛模块的 COM1A 口只可连接一个 TA 或 TC 模块,每次只能修改一个模块的地址。 先将 1 个 TA 模块连接到电池的正负极上,然后将 TA 模块的 COM1 口接到收敛模块 COM1A 口上,按下面步骤进行修 改:

ESC→C 参数设置 (密码: 2022) →4 特殊查改 →4.3 模块地址

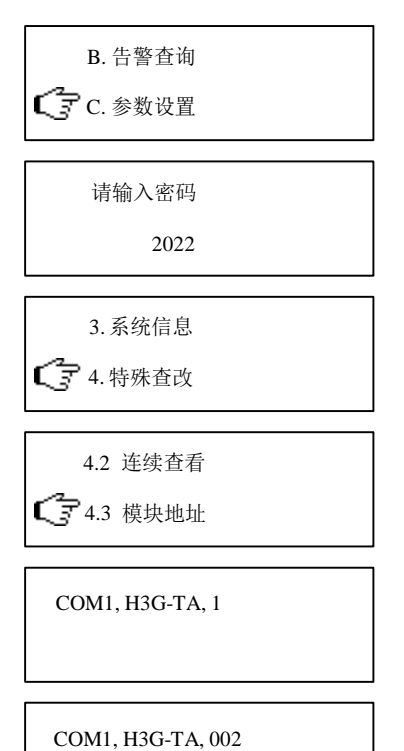

注: 模块类型为 HG-TA, 目标地址为 2

COM1, H3G-TA, 003, H3G-TA,  $1 \rightarrow 2$ 

注: 1 → 2 表明地址修改成功, 地址由 1 改为 2。

地址修改成功后,更换下一个模块,按 Enter 键,继续修改。

TC 模块地址修改方法同 TA 模块,只需把模块类型 IBMU 改为 TC 模块即可。

#### 方法 3:用"H3G-TA 调试工具"修改 TA、TC 模块地址

1) 如果无 TA 地址修改器或收敛模块时,可以采用电脑来修改 TA、TC 模块地址。

先将 TA 模块连接到电池的正负极,并按下图方法接线,每次只接一个 TA 或 TC 模块:

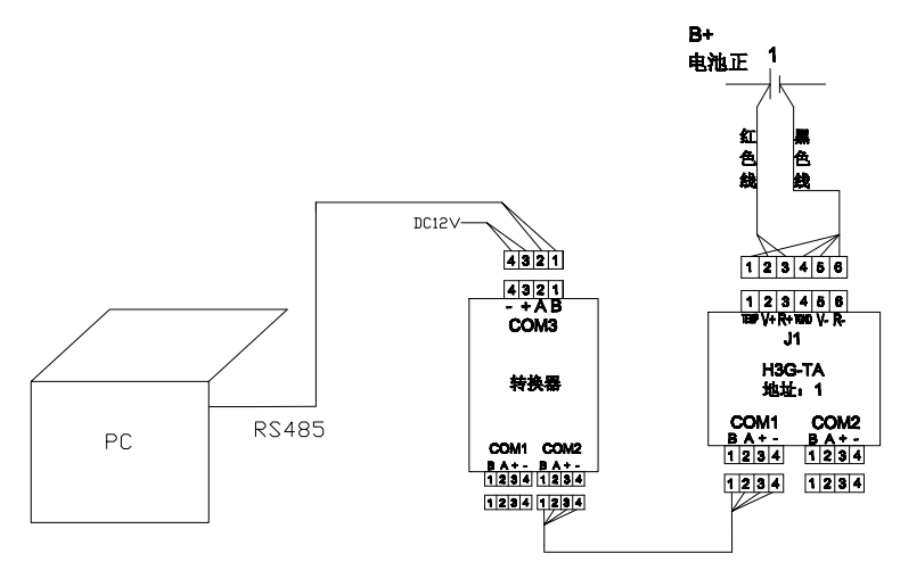

图 3-8 接线

2) 接好后,打开运行"H3G-TA 调试工具"软件,并正确设置对应设备类型及电脑串口号,点击"打开串口"按钮确认串口 是否正常打开。

| 4 H3G-TA调试工具 |    |         | x |
|--------------|----|---------|---|
| 常规 参数 日志     |    |         |   |
|              |    |         |   |
| 设备类型: TA     | •  |         |   |
| 电池类型: 12V    | •  |         |   |
| 电压:          | v  | 查看      |   |
| 温度:          | °C | 查看      |   |
| 内阻:          | ω  | 测试&查看   | 0 |
| 模块地址: 01     |    | 查看      |   |
| 串口号: COM3 _  |    | 打开串口    |   |
| 波特率: 9600 ▼  |    | 关闭串口    |   |
|              |    |         |   |
| 高级           |    |         |   |
|              |    | REV.A2. |   |

图 3-9 点击"打开串口"按钮

3) 点击页面"参数",在"模块地址"栏的"值"列输入 TA 模块的新地址,然后点击"修改"后完成,如修改成功,则提示"修改 完成",否则修改失败。

| 🔍 НЗС-ТА | 调试工具     | - |       |    |  |  |  |  |
|----------|----------|---|-------|----|--|--|--|--|
| 常规 参数    | 物 日志     |   |       |    |  |  |  |  |
| 地址       | 名称       | 值 | 操作    | 1  |  |  |  |  |
| 000E     | 模块地址     | 2 | 查询 修改 |    |  |  |  |  |
| 000F     | 内阻修正系数   |   | 查询 修改 | II |  |  |  |  |
| 0010     | 内阻测试模式   |   | 查询 修改 |    |  |  |  |  |
| 0011     | 内阻测试间隔   |   | 查询 修改 |    |  |  |  |  |
| 0012     | 电池类型     |   | 查询 修改 |    |  |  |  |  |
| 0014     | 电流系数     |   | 查询 修改 |    |  |  |  |  |
| 0015     | COM1波特率  |   | 查询 修改 | 11 |  |  |  |  |
| 0016     | 电压采集间隔时间 |   | 查询 修改 |    |  |  |  |  |
| 0018     | 电压系数     |   | 查询 修改 | 1  |  |  |  |  |
| 001B     | 是否带温度传感器 |   | 查询 修改 | 1  |  |  |  |  |
|          |          |   |       |    |  |  |  |  |
|          |          |   |       |    |  |  |  |  |

图 3-10 修改模块地址

#### 3.4.1 CT及TC模块的安装、接线、地址设置

电流互感器 (CT) 可以嵌在电池组正极的电缆线上, 用扎带与电缆线固定在一起。

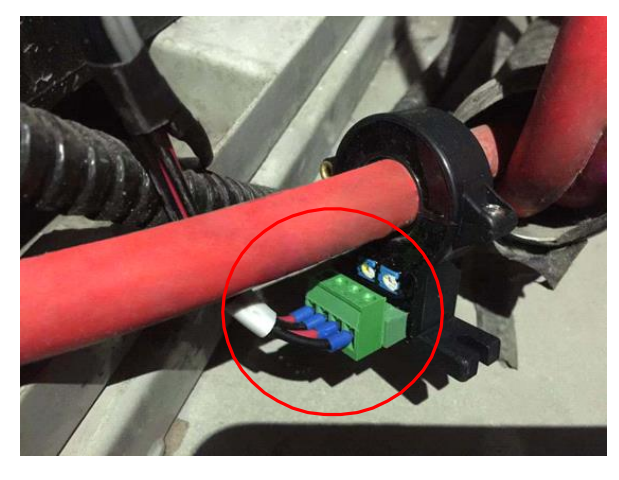

图 3-11 连接 CT

电流互感器上标示的方向应与蓄电池充电电流方向一致,如下图所示。

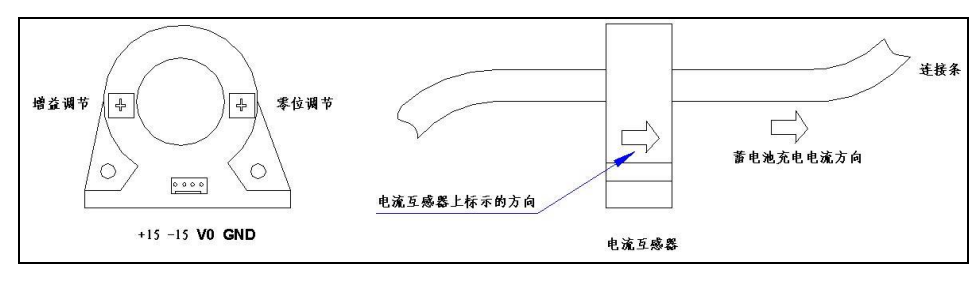

图 3-12 电流互感器上标示的方向

TC 模块可以直接安装在电池架上,靠近 CT,测试线(1)接 CT,通信线(2)接第一个 TA 模块,通信线(3)接收敛 模块的 COM 口,电源线(4)接收敛模块的 COM1B 的 3、4 脚,给 TC 模块供电。

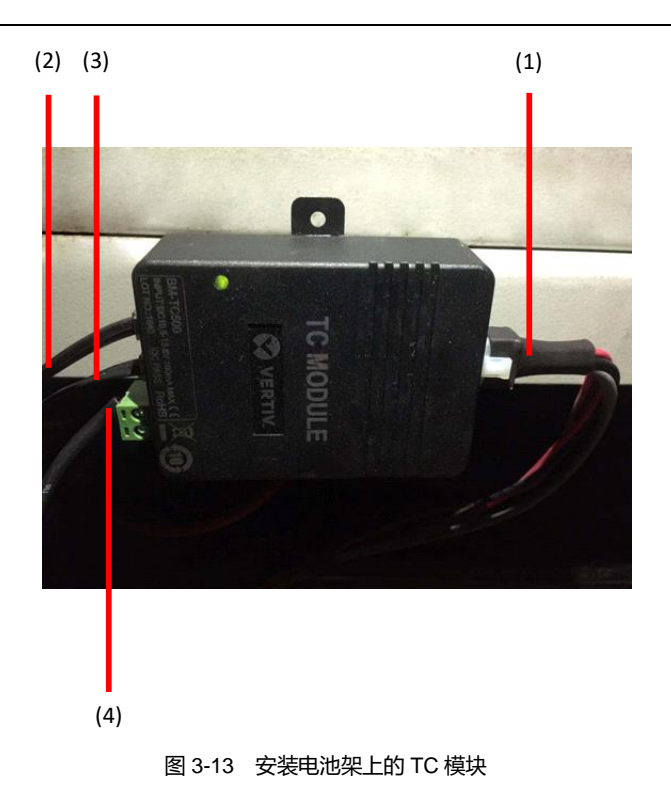

TC 模块出厂地址为 1, 可通过地址修改器或收敛模块修改, 方法同 TA 模块, 具体参考 3.3.4 TA 模块地址设置。

#### 3.4.2 收敛模块的安装以及与 TA、TC 模块的接线

收敛模块可以固定到标准的 19 英寸机柜内或直接装在电池架上,如下图所示。

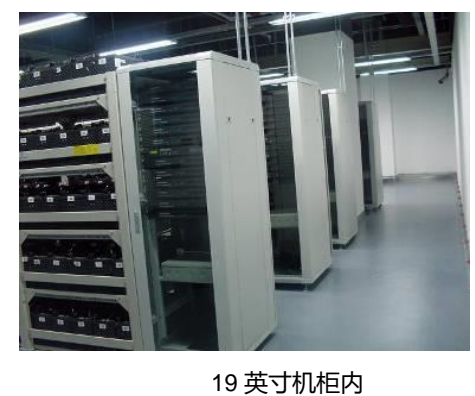

电池架上

```
图 3-14 安装收敛模块
```

收敛模块通过 COM1A、COM2A、COM3A、COM4A 与 TA、TC 模块通信,用 TA 通信线将每个 TA 模块相连后接到 TC 模块然后接到收敛模块的 COM 口上。一般收敛模块的一个 COM 口接一组电池上的 TA 与 TC 模块,每个 COM 口 带两个四芯接口,其内部是并列的,将另一个空余的口接到最后一个 TA 模块的 COM2 口上,形成一个通信环路,确保 通信线上任意一点断开口仍能正常通信。另外,需从收敛模块的 COM1B 口的 3、4 脚上引一根电源线到 TC 模块的 VIN 口,给 TC 模块供电。

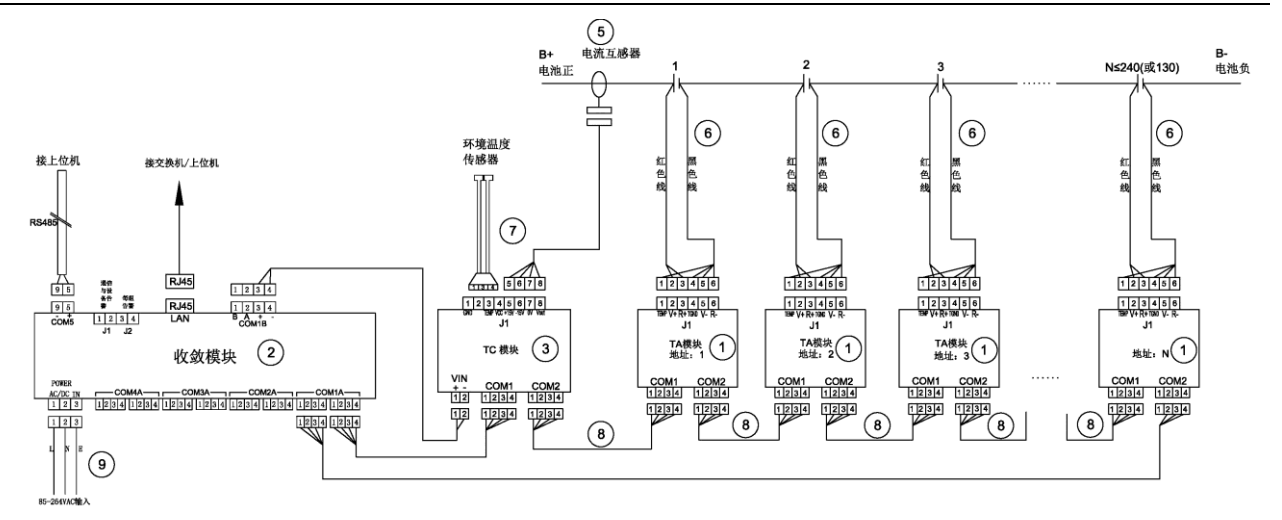

收敛模块需由外部供电,电源输入允许范围为85V~264VAC或110V~370VDC,出厂时已标配了电源线。

#### 3.4.3 线缆布局

现场走线做到清晰美观,靠近电池的部分应条理有序,不应杂乱无章 (安装采集接线环时方向一致)。 有需要从地沟穿线的场所,应向用户征询是否需要将线束加 PVC 管。

# 第四章 开机运行

系统正常运行前需先对收敛模块进行设置,打开收敛模块后侧的电源开关,模块自动进入主界面,显示每组电池的状态, 1#为第一组电池, n#为第 n 组电池,最多六组。

| 1#: OK | 2#: | 3#: |
|--------|-----|-----|
| 4#:    | 5#: | 6#: |

### 4.1 快速设置

新设备第一次开机设置时强烈建议通过"快速设置"来配置各项运行参数,通过简单的几项参数设置,剩余的将被自动配置。

在主界面状态下按"Esc"→"C.参数设置"→输入密码 2022→"1 快速设置"后,输入要监测的电池组组数,最大不能超过 6 组:

设置 → 电池组数 1

输入第一组电池组的电池类型、安时数与电池节数:

S1 → 类型、数量 12V, 300AH, 40节

按"Enter"键后开始自动设置剩余参数,如果大于一组电池,自动进入第二组设置。

快速设置时,自动将每组分配到不同的 COM 口上,第一组在 COM1A 上,第二组在 COM2A 上,依次类推,因此对应 电池组的 TA 模块与 TC 模块也必须接到该口上。

收敛模块上给 TC 模块自动分配的地址为 241, TC 模块需修改成该地址。

所有设置完成后回到主界面,进入菜单后可查询监测数据。

内阻基准值的设置参考"手动内阻测试及基准值设置"。

### 4.2 实时数据查询

可以直接在收敛模块上查询电压、内阻、温度及电流等监测数据。

进入菜单"A:实时查询"→ 选择电池组"S1"…后显示:

S1实时电压时间: 2014-02-11 15:04

该时间表示当前电压数据的最后更新时间,按"▼"键翻页:

S1最新内阻时间: 2014-01-11 00:04

该时间表示当前内阻数据的最后更新时间,按"▼"键翻页,显示该组的组压与电流:

S1组压电流: 352.5V +0.1A

按"▼"键翻页,显示第一节电池的温度、电压与内阻:

 S1-001#:
 +23.5℃

 13.235V
 3256 uΩ

继续按"▼"键翻页,可查看每节电池的监测数据,最后一页显示的环境温度:

| 环境温度    | :       |
|---------|---------|
| +23.5°C | +23.5°C |

### 4.3 告警查询

### 有告警时, 主界面对应电池组会显示" 🗥 "符号:

1#: A 2#: OK 3#: --4#: -- 5#: -- 6#: --

按"Enter"键后显示具体告警内容:

S1单体电压告警: S1单体内阻告警:

其中"S1"表示第一组电池。进一步查询是哪节电池告警时,进入菜单"B.报警查询"→"B.1 实时报警"→选择电池组号→ 确认后显示当前正在告警的具体内容。

如要查询过去发生的现在已经恢复的告警, 在菜单"B.2 报警记录"中, 最多可查询最近的 100 条记录。

告警时收敛模块会发出告警音,可在主界面中按 Enter 键两次选择关闭声音(只有在有告警时),也可在菜单"5系统工具" → "5.5 声音控制"中关闭告警声音。

有告警时,收敛模块前面板的 LED 会亮, USB 亮时表示设备有故障, E1 亮时表示有通信故障, E2 亮是表示电池告警。

### 4.4 手动内阻测试及基准值设置

默认情况下,收敛模块会每个月自动测试一次内阻,新设备第一次投运时需手动测试内阻一次,取得内阻的基准值。 在菜单"2 内阻测试"中选择要测试的电池组编号后开始测试,测试完成后会自动退出到主界面,将收敛模块断电重启可 中断内阻测试。

第一次投运测完一次内阻后,开始设置内阻基准值。对于新安装电池与已投运的电池,设置方法如下:

#### 新安装电池

对于新安装的电池测得内阻后可以将此数据作为纵向基准。

"3.8 基准重设"→选择电池组并确认后,最近一次测得的内阻值就作为电池的基准值,当电池的内阻高出基准值的 50%时,收敛模块就会告警。

#### 已投运的电池

对于已投运的电池,将最近一次测得的内阻值的平均值作为基准值。

在菜单"3.7 内阻基准"→选择电池组→按"▲"键翻到"ALL"页,按 Enter 键输入平均值即可,当电池的内阻高出平均值的 50%时,收敛模块就会告警。

### 4.5 电压内阻温度精度核对方法

电压与温度可用高精度的电压与温度表进行核对即可,核对时可以每个核对也可选择最高的 5 个值与最低的 5 个值与仪 表进行校对,确认误差是否在允许的范围内。需要注意的是用来校对的电压表精度必须是五位表或以上。

由于不同的内阻测试方法其测出的内阻值也不一样,目前国际上没有统一的标准,所以无法用某种内阻仪表来核对内阻 精度。在实际应用过程中,内阻是通过不同时间内阻值比较来判断电池的健康状态的,因此一般都确认设备内阻的重复 精度。重复精度确认方法如下:每隔 10 分钟左右测量一次内阻,共测量三次,对三次求平均,将与平均值最大偏差除 以平均值即为内阻重复精度。

# 第五章 接入第三方监测系统

## 5.1 通过串口接入

收敛模块的 COM5 口为上传口,专门为接入第三方系统用,通信协议为 MODBUS/RTU 协议,具体参数如下: 通讯模式:RS-485/2 线; 波特率:默认为 19200BPS; 位数:1位起始位,8位数据位,1位结束位。 接线方式:COM5 的 9 脚为-,5 脚为+,1 脚为地; 具体通信协议见另外文件。 收敛模块的默认设备地址为 1,如果将多个收敛模块连接在同一条总线时,需修改成不同的地址,可在收敛模块菜单"3.3 总体参数"→ 下翻到"本机地址"页进行修改。

### 5.2 通过网络口接入

收敛模块后侧 LAN 口为网络口,支持 MODBUS/TCP、SNMP 等协议,具体通信协议见另外文件。接入前需设置网络口的 IP 地址等参数。

出厂默认 IP 地址为 192.168.0.105,在收敛模块菜单"3 系统信息"→ "3.3 总体参数" →下翻到 IP 地址页进行设置, 同时在 该页上继续设置子码掩码与网关。

### 5.3 通过干接点接入

收敛模块带两个常开干接点,后侧 J1 为设备或通信告警, J2 为电池告警, 干接点最大耐压为 DC220V, 最大允许通过电流为 1A。

# 第六章 高级设置

## 6.1 告警上下限修改

"3 系统信息"→ "3.5 每组参数" →翻页到上下限页进行修改。

#### 6.2 内阻设置

#### 修改内阻告警倍数

默认时当内阻值是基准值的 1.5 倍以上时,收敛模块自动告警,该倍数可以在"3 系统信息"→ "3.5 每组参数" →翻页到"内 阻报警"页进行修改。

#### 内阻测试循环

默认时当一组电池节数小于 60 节时,内阻循环数为实际电池节数,大于 60 节时为 60 个内阻循环。该循环数可在"3 系统信息"→ "3.5 每组参数" →翻页到"内阻循环"页进行修改,但该循环数应被设为大于 10。

#### 内阻测试间隔

默认情况下每月测一次内阻,可在"3系统信息"→"3.3总体参数"→翻页到"内阻间隔"页进行修改,最短可设置为每天测 一次内阻,也可指定每月的固定某一天测一次内阻。

### 6.3 同一 COM 口接多组 TA 模块

快速设置时自动将不同电池组上 TA 模块分配到收敛模块上不同的 COM 口上,有时为了接线方便,会在一个 COM 口上 接多组电池上的 TA 模块,这时需要在收敛模块上做如下修改。

"3 系统信息"→ "3.5 每组参数" → 选择电池组→翻页到"单压首址"页进行修改:

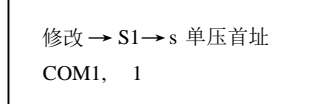

"COM1"表示该组 TA 模块所接到收敛模块的端口号,如接在 COM2A 口,应修改为 COM2,"1"表示该组第一个 TA 模块的地址。

### 6.4 在线程序升级

收敛模块支持通过网络口在线升级程序,将电脑通过网线直接连接到收敛模块的 LAN 口上或接到同一网络上,在 IE 浏 览器地址栏输入收敛模块 IP 地址:

| <del>(</del> ) | ) 🏉 http | ://192.168 | .0.210/ |       | ÷     | A ≏ ⊠ ¢ X | Input Password | × |
|----------------|----------|------------|---------|-------|-------|-----------|----------------|---|
| 文件(F)          | 编辑(E)    | 查看(V)      | 收藏夹(A)  | 工具(T) | 帮助(H) |           | •              |   |
| Input pa       | assword  |            |         |       |       |           |                |   |
| Passwor        | d :      |            |         |       |       |           |                |   |
| Submit         |          |            |         |       |       |           |                |   |
|                |          |            |         |       |       |           |                |   |
|                |          |            |         |       |       |           |                |   |

图 6-1 输入收敛模块 IP 地址

如果一直无法进入该页面,可以采用下面的方法:

(1) 先关闭收敛模块电源,按住 ESC 键的同时打开电源开关,直到收敛模块 LCD 显示屏显示"IAP over Ethernet"时松 开"ESC"键,再开始上面步骤重新进入网页。

(2) 如果远程升程序时,用 UDP 工具发 Modbus 命令修改 401955 寄存器为 0xF0F0,再开始上面步骤重新进入网页。

正常进入后, 输入密码"2022"后提交:

| -0      | ) 🧭 http       | ://192.168 | 3.0.210/hom     | e.htm?Pa: | ssword=: 🛃     | <u>م</u> - م | c x 🌔 | Reset the BMS | × |
|---------|----------------|------------|-----------------|-----------|----------------|--------------|-------|---------------|---|
| 文件(E)   | 编辑( <u>E</u> ) | 查看(V)      | 收藏夹( <u>A</u> ) | 工具(I)     | 帮助( <u>H</u> ) |              |       |               |   |
| vou'd l | ike to up      | load, plea | ise reset the   | BMS ar    | nd relogin!    |              |       |               |   |
|         | DMO )          | , <b>F</b> |                 |           |                |              |       |               |   |
| Reset   | BMS            |            |                 |           |                |              |       |               |   |
|         |                |            |                 |           |                |              |       |               |   |
|         |                |            |                 |           |                |              |       |               |   |
|         |                |            |                 |           |                |              |       |               |   |
|         |                |            |                 |           | 四 0 0 1 1 1    |              |       |               |   |

点击"重置 BMS":

| <del>(</del> ) | ) 🧭 http | ://192.168 | .0.210/reset | tmcu.cgi      | ÷     | Q-≣c× | SMS IAP using HTTP | × |  |
|----------------|----------|------------|--------------|---------------|-------|-------|--------------------|---|--|
| 文件(F)          | 编辑(E)    | 查看(V)      | 收藏夹(A)       | <b>工具</b> (T) | 帮助(H) |       |                    |   |  |

BMS Reset Done ! Please flash the webpage.

图 6-3 BMS 重置完成

刷新本页后:

| 文件(F) 编辑(E)                    | 查看(V)   | 收藏夹(A) | 工具(T)  | 帮助(H) | 0 0 | UA | BWIS IAP USING HTTP | ^ |
|--------------------------------|---------|--------|--------|-------|-----|----|---------------------|---|
| Login<br>Enter user ID and pas | ssword: |        |        |       |     |    |                     |   |
| User ID                        |         | Pa     | ssword |       |     |    |                     |   |
|                                |         |        |        |       |     |    |                     |   |

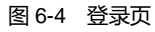

在"User ID"中输入用户名 admin, 在"Password"中输入密码 2022 后点"Login":

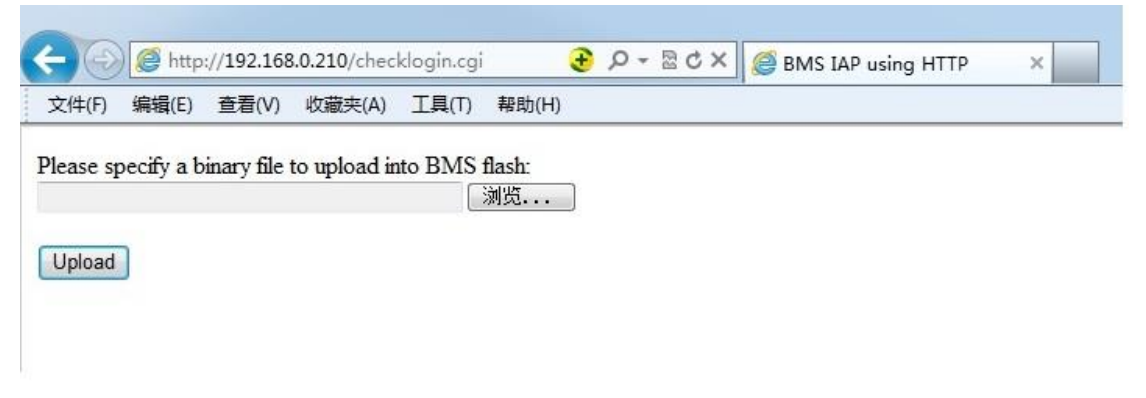

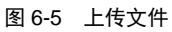

点击"浏览"后选择要升级的 BIN 程序文件,然后点"Upload"开始自动升级。

### 6.5 开启容量估算功能 (可选功能)

容量估算功能为可选功能,目前该功能所估出的容量值仅供参考,BM24-12V-R的部分型号不带该功能。出厂时该功能 为关闭,可通过收敛模块菜单打开该功能,方法如下:

"3 系统信息"→ "3.4 系统功能" →翻页到"B1 系统功能"时按 Enter 键,然后继续按 Enter 键一直到"容量估算"页,按"▼" 键选择该项功能后继续下翻到"C1 显示内容"页时按 Enter 键,然后继续按 Enter 键一直到"容量估算"页,"▼"键择该项功 能。

## 6.6 每组大于 200 节的设置方法

当单组电池组电池节数大于 200 节时,需将 TA 模块平均分配到两个 COM 口上, 并按以下方法进行设置:

```
(1) 地址分配, TA 地址分配: COM1A: 1~X/2,COM2A:1~X/2 (X 为电池组节数)
```

TC 地址分配: COM1A: 241

(2) 特殊查改修改 COM 口最高地址号, 方法如下:

C 参数设置 (密码: 2022) → 4 特殊查改 → 4.1 特殊查改 →

S1: 400000 查询 HEX H: 00 L: 00

将 400000 改为 464426,按"Enter"键,光标跳转到 HEX 时,按"▼"键将"HEX"改为"BCD-2T"。

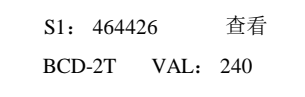

按"Enter"键,光标跳转到"查看",通过"▼"键将"查看"改为"修改",然后按"Enter"键,将 240 改为 X/2(X 为电池组节数), 最后按"Enter"键,此时光标跳转到"S1"位置。

| S1: | 46442 | 6    | 修改  |
|-----|-------|------|-----|
| BCD | -2T   | VAL: | X/2 |

最后重启生效,否则可能导致修改不成功。

# 第七章 全部菜单功能说明

| 菜单名称     | 功能                                                     |  |  |  |  |
|----------|--------------------------------------------------------|--|--|--|--|
| A.实时查询   | 可查看电压、内阻、电流、温度等实时数据                                    |  |  |  |  |
| B.报警查询   | 可查看最近的 100 条告警记录                                       |  |  |  |  |
| B.1 实时报警 | 显示当前仍存在的告警                                             |  |  |  |  |
| B.2 报警记录 | 显示已经恢复的告警                                              |  |  |  |  |
| C.参数设置   | 设置所有运行参数                                               |  |  |  |  |
| 1 快速设置   | 按照提示设置电池组数, 类型数量后其他参数自动设置完成                            |  |  |  |  |
| 2 内阻测试   | 手动测试电池内阻                                               |  |  |  |  |
| 3 系统信息   |                                                        |  |  |  |  |
| 3.1 事件查询 | 可查看最近 50 条事件记录                                         |  |  |  |  |
| 3.2 报警查询 | 可查看最近的 100 条告警记录                                       |  |  |  |  |
|          | 可查看修改所有运行参数,包括"系统版本"、"当前时间"、"电池组数"、"采集间隔"、"本机地         |  |  |  |  |
| 3.3 总体参数 | 址"、"本机语言"、"IP 地址"、"子网掩码"、"默认网关"、"端口号"、"Lan 设置"、"Com5 设 |  |  |  |  |
|          | 置"、"内阻间隔"                                              |  |  |  |  |
| 3.4 系统功能 | 可设置产品类型与需要监测的功能,包括"设备类型"、"单体电压"、"组压"、"单体内阻"、"电         |  |  |  |  |
|          | 池温度"、"容量估算"                                            |  |  |  |  |
| 25       | 可设置每组电池的参数,包括"类型数量"、"单压首址"、"均充电压"、"均充组压"、"内阻循          |  |  |  |  |
| 3.5 母组参数 | 环""内阻报警"、"电池温升"                                        |  |  |  |  |
| 3.6 模块参数 | 可修改模块地址及工作模式等                                          |  |  |  |  |
| 3.7 内阻基准 | 可设置与查看内阻纵向基准值                                          |  |  |  |  |
| 3.8 基准重设 | 可将最后一次内阻值作为内阻纵向基准                                      |  |  |  |  |
| 4 特殊查改   |                                                        |  |  |  |  |
| 4.1 特殊查改 | 可以查看或修改寄存器中值                                           |  |  |  |  |
| 4.2 特殊查看 | 可连续查看寄存器中值                                             |  |  |  |  |
| 4.3 模块地址 | 可修改 TA、TC 等模块地址                                        |  |  |  |  |
| 4.4 批量地址 | 可批量修改 TA 地址                                            |  |  |  |  |
| 5 系统工具   |                                                        |  |  |  |  |
| 5.1 清除数据 | 可清空事件与告警记录                                             |  |  |  |  |
| 5.2 恢复出厂 | 将所有参数恢复到出厂设置的值                                         |  |  |  |  |
| 5.3 恢复默认 | 将所有参数恢复到默认设置的值                                         |  |  |  |  |

| 菜单名称     | 功能              |  |  |  |
|----------|-----------------|--|--|--|
| 5.4 保存默认 | 将当前设置的参数保存为默认参数 |  |  |  |
| 5.5 声音控制 | 控制报警声音的开关       |  |  |  |
| 6 系统重启   | 自动重新启动设备        |  |  |  |

# 附录一 阀控式铅酸蓄电池安时数与内阻对应表

| 容量 (Ah) | 2V (mΩ) | 6V (mΩ) | 12V (mΩ) |
|---------|---------|---------|----------|
| 100     | 1.55    | 4.65    | 9.30     |
| 150     | 1.15    | 3.45    | 6.90     |
| 200     | 0.85    | 2.55    | 5.10     |
| 320     | 0.57    | 1.71    |          |
| 410     | 0.39    | 1.17    |          |
| 510     | 0.32    | 0.96    |          |
| 750     | 0.25    |         |          |
| 1000    | 0.21    |         |          |
| 1680    | 0.16    |         |          |
| 2175    | 0.11    |         |          |

说明:

1.本表参考 BATTCON 年会的资料做出的数据, 仅供参考。

2.即使是同一厂家同一批次的产品其内阻也可能存在差异,因此实际测得的内阻比表中高并不一定意味着电池性能发生变化。

29

# 附录二 产品中有害物质的名称及含量

|                                                    | 有害物质 |    |    |         |      |       |  |  |
|----------------------------------------------------|------|----|----|---------|------|-------|--|--|
| 部件名称                                               | 铅    | 汞  | 镉  | 六价铬     | 多溴联苯 | 多溴联苯醚 |  |  |
|                                                    | Pb   | Hg | Cd | Cr (VI) | PBB  | PBDE  |  |  |
| IBMU                                               | ×    | 0  | 0  | 0       | 0    | 0     |  |  |
| IBMU 模块测试线                                         | ×    | 0  | 0  | 0       | 0    | 0     |  |  |
| IBMU 模块双耳采样头                                       | ×    | 0  | 0  | 0       | 0    | 0     |  |  |
| IBMU 模块通信线                                         | ×    | 0  | 0  | 0       | 0    | 0     |  |  |
| 本表格依据 SJ/T 11364 的规定编制。                            |      |    |    |         |      |       |  |  |
| O:表示该有毒有害物质在该部件所有均质材料中的含量在 GB/T 26572 规定的限量要求以下;   |      |    |    |         |      |       |  |  |
| X:表示该有毒有害物质至少在该部件的某一均质材料中的含量超出 GB/T 26572 规定的限量要求。 |      |    |    |         |      |       |  |  |
| 适用范围: IBMU                                         |      |    |    |         |      |       |  |  |